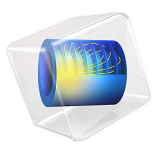

# Concrete Damage-Plasticity Material Tests

## Introduction

This example shows the behavior of the coupled damage–plasticity model for concrete when subjected to different loading conditions. Several material tests that are commonly used to characterize concrete are set up for this purpose

For details on the coupled damage-plasticity material model, see the section *Coupled Damage-Plasticity* in the *Structural Mechanics Module User's Guide*, and Ref. 1 and Ref. 2.

# Model Definition

The **Test material** feature is used to test the material model when subjected to different loading conditions. Hence no specific geometry is required for the base component of the model. Concrete is, however, a so-called quasibrittle material which means that its response is size dependent, especially in tension. The size of the test specimen used by **Test material** is therefore important for the tests to give representative results. Here a characteristic size of 0.1 m is used.

In total six different tests are set up:

- I Uniaxial compression
- 2 Uniaxial tension
- **3** Biaxial compression, with a biaxiality ratio of 0.5
- 4 Isotropic (triaxial) compression
- **5** Uniaxial cyclic loading (tension to compression to tension)
- **6** Uniaxial cyclic loading (compression to tension)

A generic set of material proprieties are used for the concrete, (see Table 1), but the model can be used to verify the model response for other properties as well. Note that these material properties are sufficient to define the model parameters of the coupled damage– plasticity model, but there are many more parameters available to modify the response of the material model that are here kept equal to their default value.

TABLE I: MATERIAL PROPERTIES OF THE CONCRETE.

| Material property    | Symbol        | Value  |
|----------------------|---------------|--------|
| Young's modulus      | E             | 25 GPa |
| Poisson's ratio      | ν             | 0.2    |
| Compressive strength | $\sigma_{uc}$ | 20 MPa |

TABLE I: MATERIAL PROPERTIES OF THE CONCRETE.

| Material property | Symbol            | Value                |
|-------------------|-------------------|----------------------|
| Tensile strength  | $\sigma_{\rm ut}$ | 2 MPa                |
| Fracture energy   | $G_{\mathrm{ft}}$ | 100 J/m <sup>2</sup> |

# Results and Discussion

Figure 1 shows the results of the first two tests. The characteristic anisotropy of concrete in compression versus tension is clearly observable.

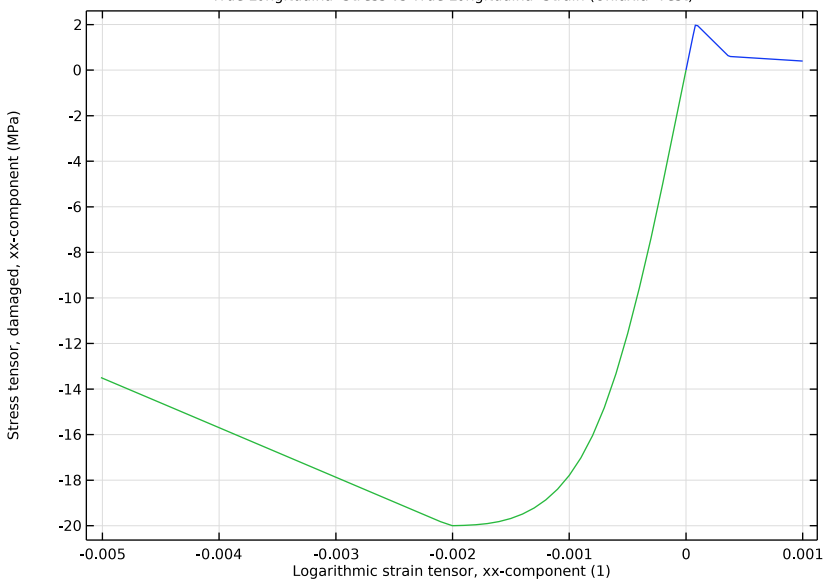

True Longitudinal Stress vs True Longitudinal Strain (Uniaxial Test)

Figure 1: Stress versus strain for concrete subjected to monotonic uniaxial loading.

Results from the biaxial compression test are shown in Figure 2, which shows the stress in the main loading direction versus all three normal components of the strain tensor.

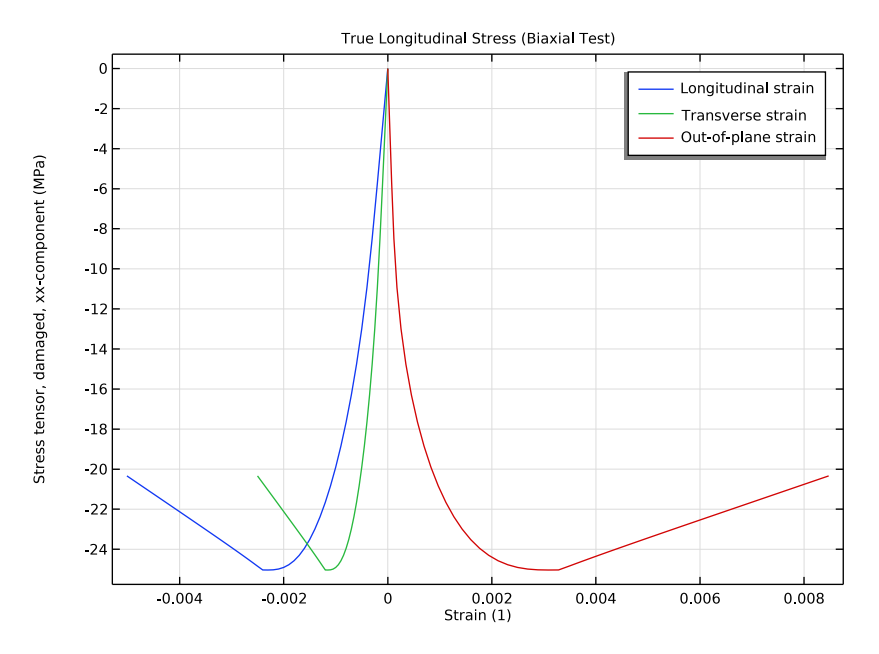

Figure 2: Stress versus strain for concrete subjected to monotonic biaxial compression.

Results from the isotropic compression test are shown in Figure 3, where it is clearly visible that the model response is ductile. The transition from a quasibrittle to a ductile response

as the stress state goes toward isotropic compression is an important characteristic of concrete subjected to severe loading.

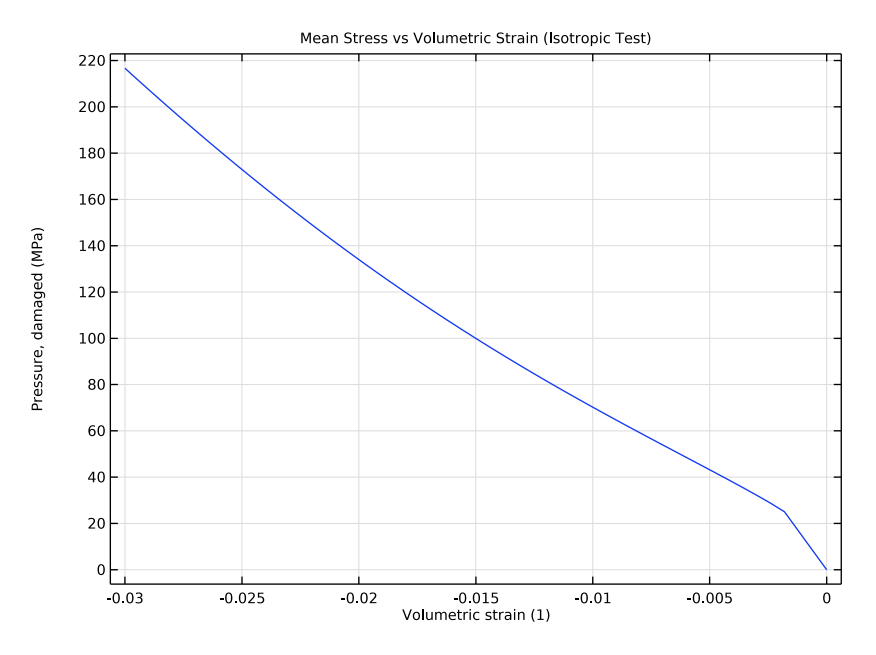

Figure 3: Stress versus strain for concrete subjected to monotonic isotropic compression.

Figure 4 and Figure 5 show results from the two cyclic tests. It is clearly visible how the response during cyclic loading deviates from the monotonic stress versus strain curve since there is irreversible deformation. In Figure 4 one can also note that all available plastic deformation occurs when the specimen is loaded in tension and starts to crack. Hence, there is no plastic hardening when the stress is reversed to compression; instead the response is "elastic" until softening starts.

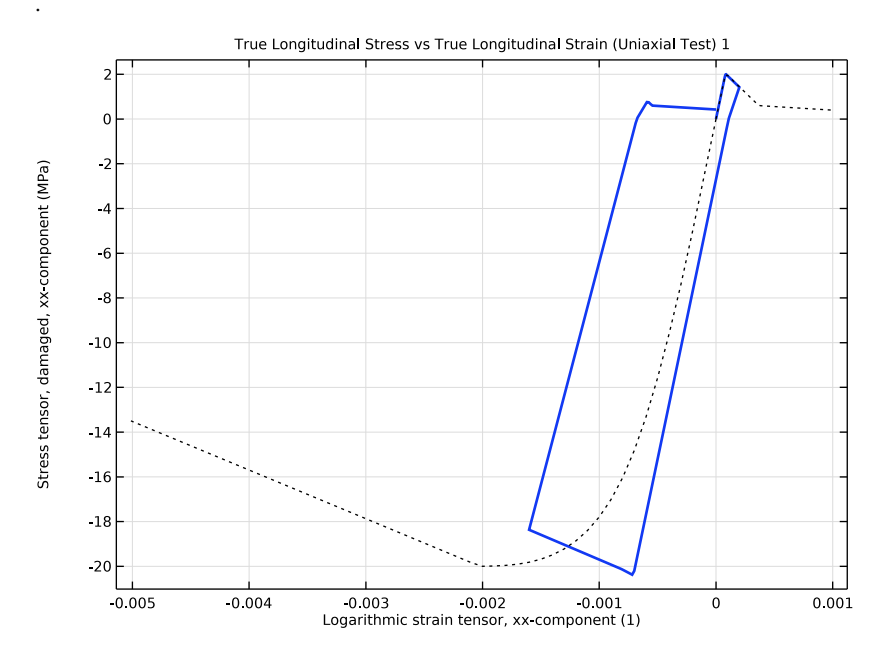

Figure 4: Stress versus strain for concrete subjected to cyclic uniaxial loading going tension to compression and back to tension. The dotted black curve shows the stress versus strain for monotonic loading.

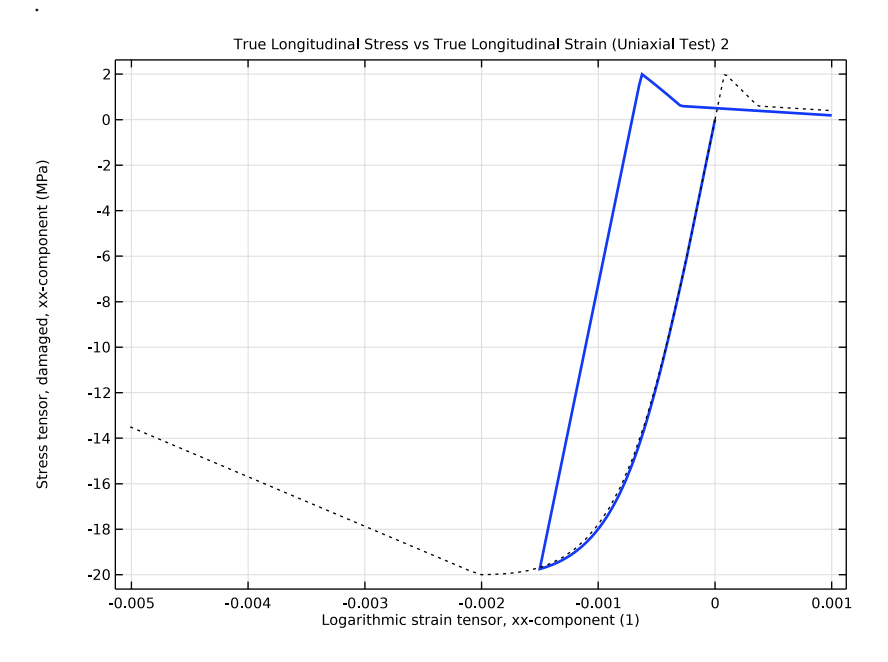

Figure 5: Stress versus strain for concrete subjected to cyclic uniaxial loading going from compression to tension. The dotted black curve shows the stress versus strain for monotonic loading.

## References

1. P. Grassl and M. Jirásek, "Damage-plastic model for concrete failure," *Int. J. Solids Struct.*, vol. 43, pp. 7166–7196, 2006.

2. P. Grassl, D. Xenos, U. Nyström, R. Rempling, and K. Gylltoft, "CDPM2: A damageplasticity approach to modelling the failure of concrete," *Int. J. Solids Struct.*, vol. 50, pp. 3805–3816, 2013.

**Application Library path:** Geomechanics\_Module/Verification\_Examples/ concrete\_damage\_plasticity

# Modeling Instructions

From the File menu, choose New.

### NEW

In the New window, click 🔗 Model Wizard.

## MODEL WIZARD

- I In the Model Wizard window, click 间 3D.
- 2 In the Select Physics tree, select Structural Mechanics > Solid Mechanics (solid).
- 3 Click Add.
- 4 Click 🗹 Done.

## GEOMETRY I

Block 1 (blk1) In the **Geometry** toolbar, click **Block**.

## SOLID MECHANICS (SOLID)

#### Linear Elastic Material I

In the Model Builder window, under Component I (compl) > Solid Mechanics (solid) click Linear Elastic Material I.

Concrete I

- I In the Physics toolbar, click 🔙 Attributes and choose Concrete.
- 2 In the Settings window for Concrete, locate the Concrete Model section.
- 3 From the Material model list, choose Coupled damage-plasticity.

#### ADD MATERIAL

- I In the Materials toolbar, click 🙀 Add Material to open the Add Material window.
- 2 Go to the Add Material window.
- 3 In the tree, select **Built-in** > **Concrete**.
- 4 Click the Add to Component button in the window toolbar.
- 5 In the Materials toolbar, click 🙀 Add Material to close the Add Material window.

#### MATERIALS

#### Concrete (mat1)

I In the Settings window for Material, locate the Material Contents section.

**2** In the table, enter the following settings:

| Property                | Variable | Value      | Unit | Property<br>group          |
|-------------------------|----------|------------|------|----------------------------|
| Tensile strength        | sigmaut  | 2[MPa]     | Pa   | Yield stress<br>parameters |
| Compressive strength    | sigmauc  | 20[MPa]    | Pa   | Yield stress<br>parameters |
| Tensile fracture energy | Gft      | 100[J/m^2] | J/m² | Fracture<br>parameters     |

Add a number of monotonic tests for different loading conditions.

## SOLID MECHANICS (SOLID)

Monotonic Tests

- I In the Physics toolbar, click 🖗 Global and choose Test Material.
- 2 In the Settings window for Test Material, type Monotonic Tests in the Label text field.
- **3** Select Domain 1 only.
- 4 Locate the Material Tests section. From the Specimen size list, choose User defined.
- **5** In the *L* text field, type 0.1[m].
- **6** Find the **Tests** subsection. In the  $\lambda_{\min}$  text field, type 1-5e-3.
- 7 In the  $\lambda_{\text{max}}$  text field, type 1+1e-3.
- 8 Select the Biaxial test checkbox.
- 9 In the  $\lambda_{min}$  text field, type 1-5e-3.
- **IO** In the  $\lambda_{max}$  text field, type 1.
- II In the  $\beta$  text field, type 0.5.
- 12 Select the Isotropic test checkbox.
- **I3** In the  $\lambda_{\min}$  text field, type 1-1e-2.
- I4 Click Automated Model Setup in the upper-right corner of the Material Tests section. From the menu, choose Set up and Run Tests.

Set default units for result presentation.

## RESULTS

Preferred Units 1

I In the Results toolbar, click 💮 Configurations and choose Preferred Units.

2 In the Settings window for Preferred Units, locate the Units section.

- 3 Click + Add Physical Quantity.
- 4 In the Physical Quantity dialog, select Solid Mechanics > Stress tensor (N/m<sup>2</sup>) in the tree.
- 5 Click OK.
- 6 In the Settings window for Preferred Units, locate the Units section.
- 7 In the table, enter the following settings:

| Quantity      | Unit  | Preferred unit |
|---------------|-------|----------------|
| Stress tensor | N/m^2 | MPa            |

8 Click + Add Physical Quantity.

9 In the Physical Quantity dialog, select General > Pressure (Pa) in the tree.

IO Click OK.

II In the Settings window for Preferred Units, locate the Units section.

**12** In the table, enter the following settings:

| Quantity | Unit | Preferred unit |
|----------|------|----------------|
| Pressure | Pa   | MPa            |

I3 Click 🚺 Apply.

14 In the Model Builder window, expand the Results node.

True Longitudinal Stress vs True Longitudinal Strain (Uniaxial Test)

In the Model Builder window, expand the Results > Material Tests (Study: Monotonic Tests) node.

#### Point Graph 2

I In the Model Builder window, expand the

True Longitudinal Stress vs True Longitudinal Strain (Uniaxial Test) node, then click Point Graph 2.

In the True Longitudinal Stress vs True Longitudinal Strain (Uniaxial Test) toolbar, click
 Plot.

#### Point Graph 1

I In the Model Builder window, expand the Results >

Material Tests (Study: Monotonic Tests) >

True Longitudinal Stress vs True Longitudinal Strain (Biaxial Test) node, then click Point Graph I.

- 2 In the Settings window for Point Graph, click to expand the Legends section.
- 3 Select the Show legends checkbox.
- 4 From the Legends list, choose Manual.
- **5** In the table, enter the following settings:

#### Legends

#### Longitudinal strain

Also plot the longitudinal stress versus the transverse and out-of-plane strain components.

Point Graph 2

- I Right-click Results > Material Tests (Study: Monotonic Tests) > True Longitudinal Stress vs True Longitudinal Strain (Biaxial Test) > Point Graph I and choose Duplicate.
- 2 In the Settings window for Point Graph, locate the x-Axis Data section.
- **3** In the **Expression** text field, type solid1.elogyy.
- 4 Locate the Legends section. In the table, enter the following settings:

#### Legends

Transverse strain

Point Graph 3

- I Right-click **Point Graph 2** and choose **Duplicate**.
- 2 In the Settings window for Point Graph, locate the x-Axis Data section.
- **3** In the **Expression** text field, type solid1.elogzz.
- **4** Locate the **Legends** section. In the table, enter the following settings:

#### Legends

#### Out-of-plane strain

True Longitudinal Stress (Biaxial Test)

- I In the Model Builder window, under Results > Material Tests (Study: Monotonic Tests) click True Longitudinal Stress vs True Longitudinal Strain (Biaxial Test).
- 2 In the Settings window for ID Plot Group, type True Longitudinal Stress (Biaxial Test) in the Label text field.
- 3 Locate the Plot Settings section.
- 4 Select the x-axis label checkbox. In the associated text field, type Strain (1).

5 In the True Longitudinal Stress (Biaxial Test) toolbar, click 🗿 Plot.

## Point Graph 1

I In the Model Builder window, expand the

Mean Stress vs Volumetric Strain (Isotropic Test) node, then click Point Graph I.

2 In the Mean Stress vs Volumetric Strain (Isotropic Test) toolbar, click 🗿 Plot.

Add a cyclic uniaxial test for the loading sequence: tension to compression to tension.

## **GLOBAL DEFINITIONS**

Interpolation 1 (int1)

- I In the Home toolbar, click f(x) Functions and choose Global > Interpolation.
- 2 In the Settings window for Interpolation, locate the Definition section.

**3** In the table, enter the following settings:

| t | f(t)    |
|---|---------|
| 0 | 0       |
| 1 | 2e-4    |
| 2 | -1.6e-3 |
| 3 | 0       |

#### SOLID MECHANICS (SOLID)

Cyclic Test I

I In the Physics toolbar, click 🖗 Global and choose Test Material.

2 In the Settings window for Test Material, type Cyclic Test 1 in the Label text field.

- **3** Select Domain 1 only.
- 4 Locate the Material Tests section. From the Specimen size list, choose User defined.
- **5** In the *L* text field, type 0.1[m].
- 6 From the Test setup list, choose User defined.
- 7 In the para<sub>max</sub> text field, type 3.
- 8 In the  $N_{\rm p}$  text field, type 300.
- **9** Find the **Tests** subsection. In the  $\lambda$  text field, type 1+int1(para).
- **10** Click **Automated Model Setup** in the upper-right corner of the **Material Tests** section. From the menu, choose **Set up and Run Tests**.

Add the uniaxial stress-strain curve from the monotonic test as a reference.

## RESULTS

## Point Graph 1, Point Graph 2

- I In the Model Builder window, under Results > Material Tests (Study: Monotonic Tests) > True Longitudinal Stress vs True Longitudinal Strain (Uniaxial Test), Ctrl-click to select Point Graph I and Point Graph 2.
- 2 Right-click and choose Copy.

True Longitudinal Stress vs True Longitudinal Strain (Uniaxial Test) I

- I In the Model Builder window, expand the Results > Material Tests (Study: Cyclic Test I) node.
- 2 Right-click True Longitudinal Stress vs True Longitudinal Strain (Uniaxial Test) I and choose Paste Multiple Items.

#### Point Graph 2, Point Graph 3

- I In the Settings window for Point Graph, click to expand the Coloring and Style section.
- 2 Find the Line style subsection. From the Line list, choose Dotted.
- 3 From the Color list, choose Black.

#### Point Graph 3

- I In the Model Builder window, click Point Graph 3.
- 2 In the Settings window for Point Graph, locate the Coloring and Style section.
- 3 Find the Line style subsection. From the Line list, choose Dotted.
- 4 From the Color list, choose Black.

#### Point Graph 1

- I In the Model Builder window, click Point Graph I.
- 2 In the Settings window for Point Graph, locate the Coloring and Style section.
- 3 From the Width list, choose 2.
- 4 In the True Longitudinal Stress vs True Longitudinal Strain (Uniaxial Test) I toolbar, click
  Plot.

Add a cyclic uniaxial test for the loading sequence: compression to tension.

## GLOBAL DEFINITIONS

Interpolation 2 (int2)

- I In the Home toolbar, click f(X) Functions and choose Global > Interpolation.
- 2 In the Settings window for Interpolation, locate the Definition section.

**3** In the table, enter the following settings:

| t | f(t) |
|---|------|
| 0 | 0    |
|   |      |

1 -1.5e-3

```
2 1e-3
```

### SOLID MECHANICS (SOLID)

Cyclic Test 2

- I In the Physics toolbar, click 💥 Global and choose Test Material.
- 2 In the Settings window for Test Material, type Cyclic Test 2 in the Label text field.
- **3** Select Domain 1 only.
- 4 Locate the Material Tests section. From the Specimen size list, choose User defined.
- **5** In the *L* text field, type 0.1[m].
- 6 From the Test setup list, choose User defined.
- 7 In the  $para_{max}$  text field, type 2.
- **8** In the  $N_{\rm p}$  text field, type 200.
- **9** Find the **Tests** subsection. In the  $\lambda$  text field, type 1+int2(para).
- **10** Click **Automated Model Setup** in the upper-right corner of the **Material Tests** section. From the menu, choose **Set up and Run Tests**.

## RESULTS

#### Point Graph 2, Point Graph 3

- I In the Model Builder window, under Results > Material Tests (Study: Cyclic Test I) > True Longitudinal Stress vs True Longitudinal Strain (Uniaxial Test) I, Ctrl-click to select Point Graph 2 and Point Graph 3.
- 2 Right-click and choose Copy.

#### True Longitudinal Stress vs True Longitudinal Strain (Uniaxial Test) 2

- I In the Model Builder window, expand the Results > Material Tests (Study: Cyclic Test 2) node.
- 2 Right-click True Longitudinal Stress vs True Longitudinal Strain (Uniaxial Test) 2 and choose Paste Multiple Items.

#### Point Graph 1

I In the Settings window for Point Graph, locate the Coloring and Style section.

- 2 From the Width list, choose 2.
- 3 In the True Longitudinal Stress vs True Longitudinal Strain (Uniaxial Test) 2 toolbar, click Image Plot.

# 16 | CONCRETE DAMAGE-PLASTICITY MATERIAL TESTS